## PRODURRE UN DOCUMENTO IN FORMATO PDF/A

Quando si allega un file PDF nel contesto della predisposizione di una istanza di un protocollo, se viene visualizzato un messaggio di avviso

| Attenzione                                                                                                   | ×                                  |
|----------------------------------------------------------------------------------------------------|------------------------------------|
| Per i seguenti file, il formato potrebbe non essere idoneo a<br>Cliccare PROSEGUI per caricarli.<br>test.pdf | lla conservazione a lungo termine. |
|                                                                                                    | ANNULLA PROSEGUI                   |

il documento non è in formato **PDF/A**. **Questo messaggio di avviso NON VA IGNORATO**, ma il documento da allegare va realizzato in formato **PDF/A** per garantire la corretta collocazione del documento nel sistema di conservazione al fine di renderne possibile la consultazione nel corso degli anni previsti dalla classificazione attribuita al protocollo cui il documento è allegato ed evitarne quindi una possibile indisponibilità in futuro.

Di seguito le indicazioni per produrre un documento in formato PDF/A

- a partire da un documento sorgente redatto in Microsoft Word
- a partire da un documento scannerizzato attraverso il sistema stampanti di Ateneo (BPrint)

## PRODURRE UN DOCUMENTO IN FORMATO PDF/A A PARTIRE DA UN DOCUMENTO REALIZZATO IN MICROSOFT WORD

| 🚾 Salva con nome                                                                                                    |                                                                                                    |                                              |                                  |               |              | × |
|----------------------------------------------------------------------------------------------------|----------------------------------------------------------------------------------------------------|----------------------------------------------|----------------------------------|---------------|--------------|---|
| ← → ∽ ↑ <b>►</b> > 0                                                                                                    | Questo PC > Immagini >                                                                                                    |                                              | v Ū                              | , ○ Cerca in  | Immagini     |   |
| Organizza 🔹 Nuova                                                                                                    | cartella                                                                                                    |                                              |                                  |               | ∎== <b>▼</b> | ? |
| <ul> <li>Desktop</li> <li>Documenti</li> <li>Download</li> <li>Immagini</li> <li>Musica</li> <li>Oggetti 3D</li> <li>Video</li> <li>OS (C:)</li> <li>Disco D: (D:)</li> </ul> | Nome Immagini salvate Rullino                                                                                              | Data<br>21/07/2021 17:57<br>21/07/2021 17:57 | Tipo<br>Cartella d<br>Cartella d | Dim<br>i file | iensione Tag | > |
| Nome file: test                                                                                                    | t.pdf                                                                                                    |                                              |                                  |               |              | ~ |
| Salva come: PDF                                                                                                    | (*.pdf)                                                                                                    |                                              |                                  |               |              | ~ |
| Autori: Ma                                                                                                    | auri Maurizio                                                                                                    | Tag: Aggiungi tag                            |                                  |               |              |   |
| Ottimizza per:                                                                                                    | <ul> <li>Standard<br/>(pubblicazione online<br/>e stampa)</li> <li>Dimensione minima<br/>(pubblicazione online)</li> </ul> | Opzioni<br>Apri file dopo I<br>pubblicazione | <br>a                            | •             | 1            |   |
| <ul> <li>Nascondi cartelle</li> </ul>                                                                                                    |                                                                                                    | Sti                                          | rumenti 🔻                        | Salva         | Annull       | a |

Quando un documento Word viene convertito in formato PDF, è disponibile il pulsante **Opzioni** 

Nella finestra successiva vanno impostate le opzioni **Conforme a PDF/A** e **Tag per la struttura del documento per l'accessibilità** (in genere già attiva)

| Opzioni ?                                                          | ×      |
|--------------------------------------------------------------------|--------|
| Intervallo pagine                                                  |        |
| Tutto                                                              |        |
| O Pagina corrente                                                  |        |
| Selezione                                                          |        |
| O <u>P</u> agine Da: 1 ▲ A: 1 ▲                                    |        |
| Elementi da pubblicare                                             |        |
| Documento                                                          |        |
| <ul> <li>Documento con commenti</li> </ul>                         |        |
| Includi informazioni non stampabili                                |        |
| Crea segnalibri utilizzando:                                       |        |
| <ul> <li>Intestazioni</li> </ul>                                   |        |
| 🔿 Segnalibri di Word                                               |        |
| Proprietà documento                                                |        |
| 🗹 <u>T</u> ag per la struttura del documento per l'accessibilità 🔸 |        |
| Opzioni PDF                                                        |        |
| Conforme a PDF/A                                                   |        |
| Ottimizza la qualità dell'immagine                                 |        |
| 🗹 Testo bitmap se i tipi di carattere non possono essere incor     | porati |
| Crittografa documento con una password                             |        |
| OK Annulla                                                         | а      |

e il documento PDF verrà creato in conformità al formato PDF/A.

Questa impostazione resta valida per tutti i documenti Microsoft Word che da quel momento in poi verranno convertiti in PDF; se si volesse convertire un documento Microsoft Word in un documento PDF "normale" l'opzione va disattivata, ricordando poi di riattivarla.

## PRODURRE UN DOCUMENTO IN FORMATO PDF/A A PARTIRE DA UN DOCUMENTO REALIZZATO CON IL SISTEMA DI SCANNERIZZAZIONE DELLE STAMPANTI DI ATENEO (BPRINT)

Per produrre un documento PDF/A a seguito di una scannerizzazione attraverso il sistema stampanti di Ateneo (BPrint), dopo essersi autenticati tramite PIN e avere avviato la funzione di scannerizzazione va selezionato il gruppo di opzioni Formato dati orig/invio

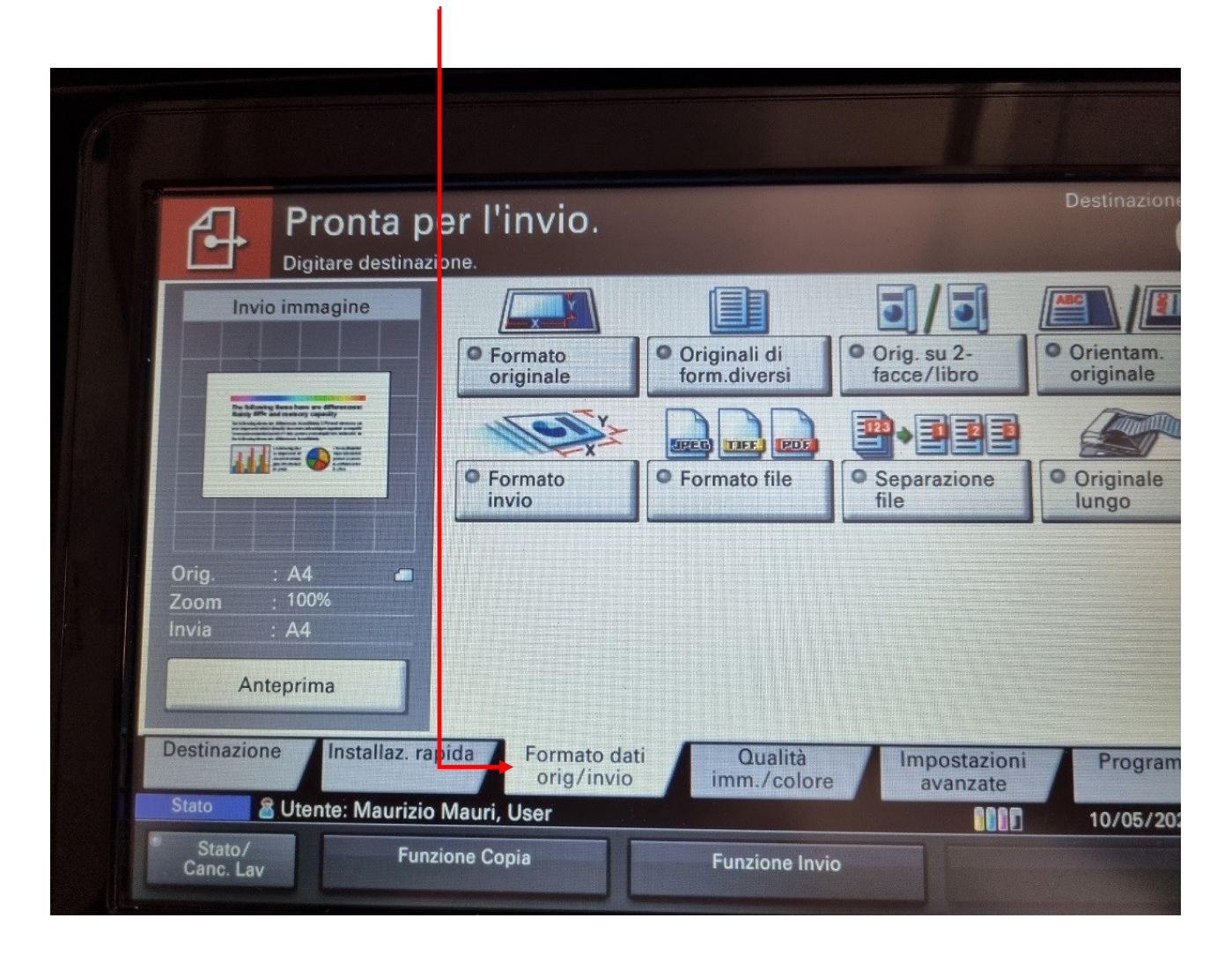

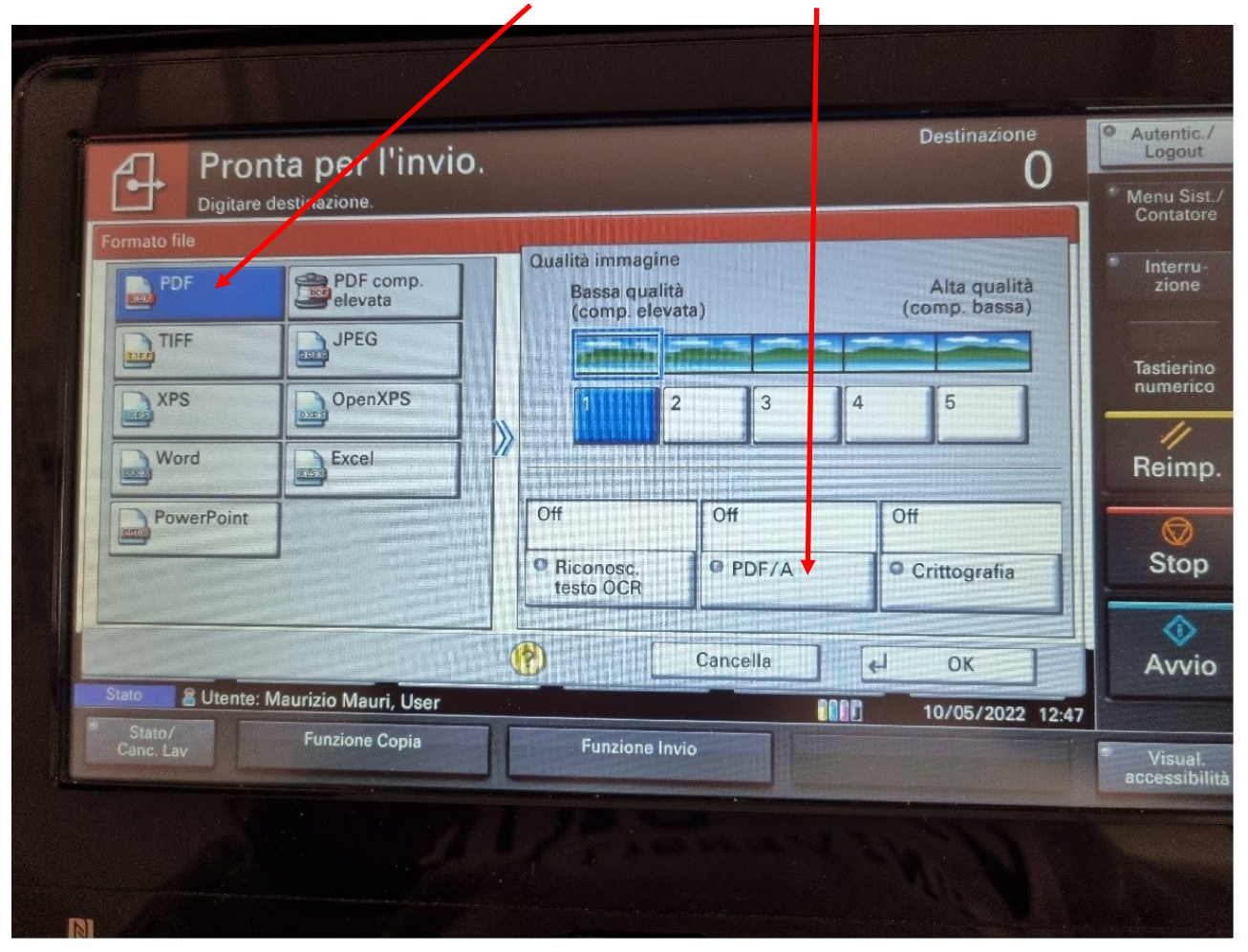

e, nell'ambito delle opzioni per i formati di file PDF, scegliere quella PDF/A e premere il pulsante OK

quindi tra i formati disponibili, selezionare **PDF/A-1a** (adatto alla maggioranza dei casi) o **PDF/A-2a** (per casi particolari di documenti contenenti immagini in formato compresso) e premere il pulsante **OK** 

|                                                                                                    | Configurare PDF/A         | A.             |          |                  |
|----------------------------------------------------------------------------------------------------|---------------------------|----------------|----------|------------------|
| A second second se |                           |                |          |                  |
|                                                                                                    | Off                       | PDF/A-1a       | PDF/A-1b | 7                |
| Orig. : A4<br>Zoom : 100%<br>Invia : A4                                                                                                    | PDF/A-2a                  | PDF/A-2b       | PDF/A-2u | -                |
| Anteprima                                                                                                    |                           | Cance          |          | OK               |
| Stato 🖉 Utente: Maurizio N                                                                                                    | Mauri, User               |                | 0000     | 10/05/2022       |
| Stato & Utente: Maurizio N<br>Stato/Funzio                                                                                                    | Mauri, User<br>Done Copia | Funzione Invio |          | OK<br>10/05/2022 |

A questo punto la selezione effettuata resterà evidenziata e per confermarla definitivamente andrà premuto il pulsante **OK** 

| Forma                            | Pron     Digitare of to file             | ita per l'inv<br>destinazione.                   | rio. |                                                                                | O                                        |
|----------------------------------|------------------------------------------|--------------------------------------------------|------|--------------------------------------------------------------------------------|------------------------------------------|
|                                  | PDF<br>TIFF<br>XPS<br>Word<br>PowerPoint | PDF comp.<br>elevata<br>JPEG<br>OpenXPS<br>Excel |      | Oualità in magine<br>Bassa qualità<br>(comp. el vata)<br>1 2 3<br>Off PDF/A-1a | Alta qualità<br>(comp. bassa)<br>4 5     |
| Stato<br>Stato<br>Statı<br>Canc. | E Utente: M                              | laurizio Mauri, User<br>Funzione Copia           |      | Riconosc.<br>testo OCR     PDF/A     Cancella     Funzione Invio               | Crittografia     OK     10/05/2022 08:42 |

Concludere la preparazione della scannerizzazione selezionando il gruppo di opzioni **Destinazione**, e come sempre (se non già fatto) impostare l'indirizzo email di destinazione del file e infine premere il pulsante **Avvio** per completare l'operazione.

| Digi         | tare destinazione.                           | Dattanti               |                                                                                                    |           |                |
|--------------|----------------------------------------------|------------------------|----------------------------------------------------------------------------------------------------|-----------|----------------|
|              | Richiama                                     | Dettagn                |                                                                                                    | ~         | 46 Rubrica     |
|              |                                              |                        |                                                                                                    | 1/1       | Ø /oce indi    |
|              |                                              |                        |                                                                                                    | $\sim$    | loce per       |
|              | Dettat/M                                     | odif. Elimina          | Storic                                                                                                    | o destin. |                |
| 0001         | <b>2</b> 0002 <b>2</b> 0003 <b>2</b>         | 0004                   | 0005                                                                                                    | N.        |                |
| Francesco    | narco BELFIORE sa                            | ra                     |                                                                                                    | 2         |                |
| 0006         | 0007 Ø 0008                                  | 0009                   | 0010                                                                                                    | 1/100     |                |
|              | IODEILO                                      |                        | and the second second sec | V         | Scansio<br>WSD |
| Destinazione | Installaz. rapida Formato dati<br>orig/invio | Qualità<br>imm./colore | Imp.                                                                                                    | anzate    | Program        |
| Stato & Uten | te: Maurizio Mauri, User                     |                        |                                                                                                    | 0000      | 10/05/20       |
| Canc. Lav    | Funzione Copia                               | Funzione Invio         |                                                                                                    |           |                |

## **VERIFICA DEL FORMATO**

Se all'apertura del documento PDF prodotto con uno dei 2 metodi illustrati apparirà il messaggio

(i) Il file è conforme allo standard PDF/A ed è stato aperto in sola lettura per evitare modifiche.

questo messaggio confermerà che il documento ha la caratteristiche previste dal formato PDF/A.